# **EWF Manual & Auto Contribution Guide**

Step 1: Head over to **All Features** Tab at the top of the website  $\Box$  Under **Action** list, click on **Employee Welfare Funds**.

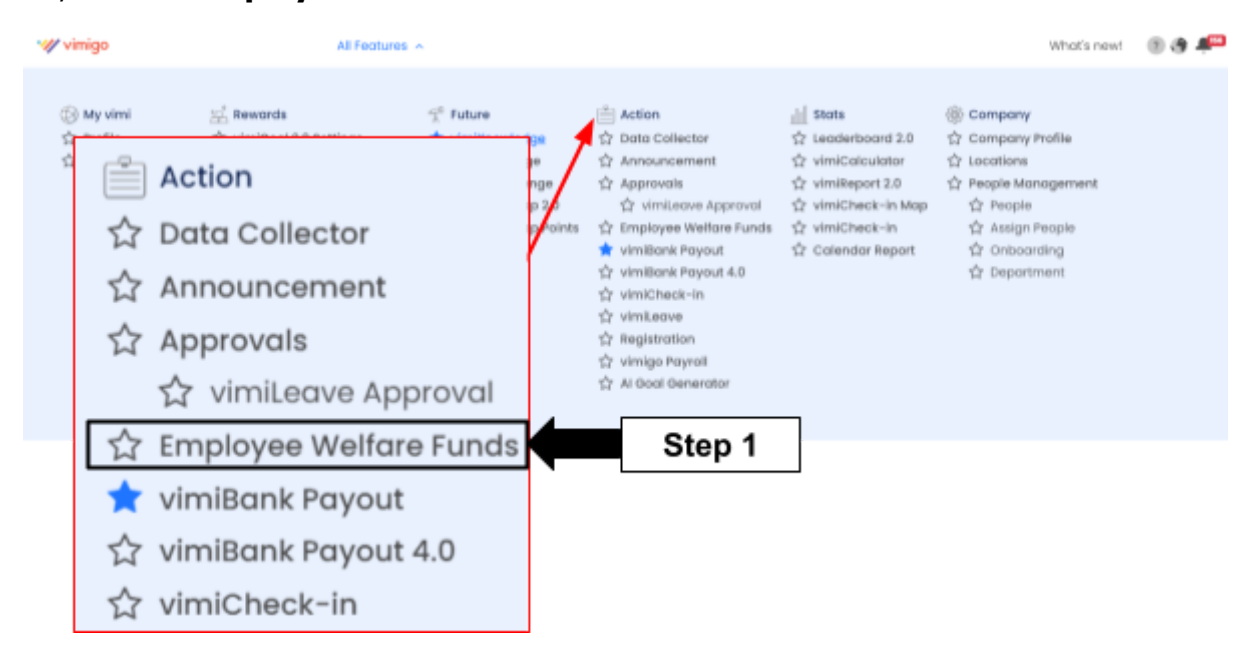

Step 2: At the **Dashboard** page, it shows the total amount of the funds holding. Besides, it shows the amount of funds for each of the categories.

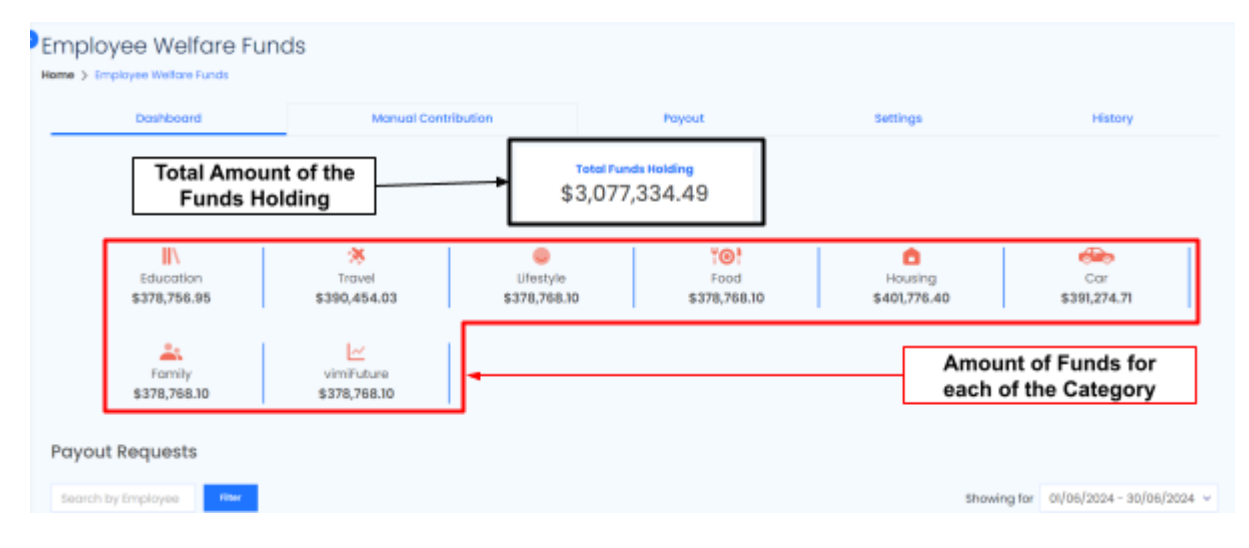

\*\*\*Please be noted that companies have **2 options to contribute in EWF**.

- 1. Manual Contribution
- 2. Auto Contribution

#### Manual Contribution

1. Click on 'Manual Contribution'.

| Dashboard                 | Manual Ca                  | entribution             | Payout                              | 5                      | ettings               | History             |
|---------------------------|----------------------------|-------------------------|-------------------------------------|------------------------|-----------------------|---------------------|
|                           |                            | \$                      | Total Funds Holding<br>3,077,334.49 |                        |                       |                     |
| Education<br>\$378,756.95 | 7ravel<br>\$390,454,03     | Ufestyle<br>\$378,768.1 | 70<br>Fo<br>8378,                   | 01<br>rod<br>768.10 \$ | Housing<br>401,776.40 | Cor<br>\$391,274.71 |
| Family<br>\$378,768.10    | vimiFuture<br>\$378,768.10 |                         |                                     |                        |                       |                     |

2. A lump sum of money may be **manually inserted** in EWF. Besides, the description of the amount of money can be written at the **'Remarks'** column.

| Dashboard                                                                                           | Manual Contribution                                                                    | Payout                | Settings | History |
|----------------------------------------------------------------------------------------------------|----------------------------------------------------------------------------------------|-----------------------|----------|---------|
| La Contribution!<br>1-time amount to be distributed to<br>a decated into the employee's fur<br>0.00 | the selected employees. This amount will be equal<br>indis based on the settings here. | nsert the amount of n | noney.   |         |
| r remarks                                                                                           | -                                                                                      | Write Descript        | tions.   |         |

3. Employers may decide whether the funds are distributed to all employees by 'tick' on the '**Distribute to all employees**'.

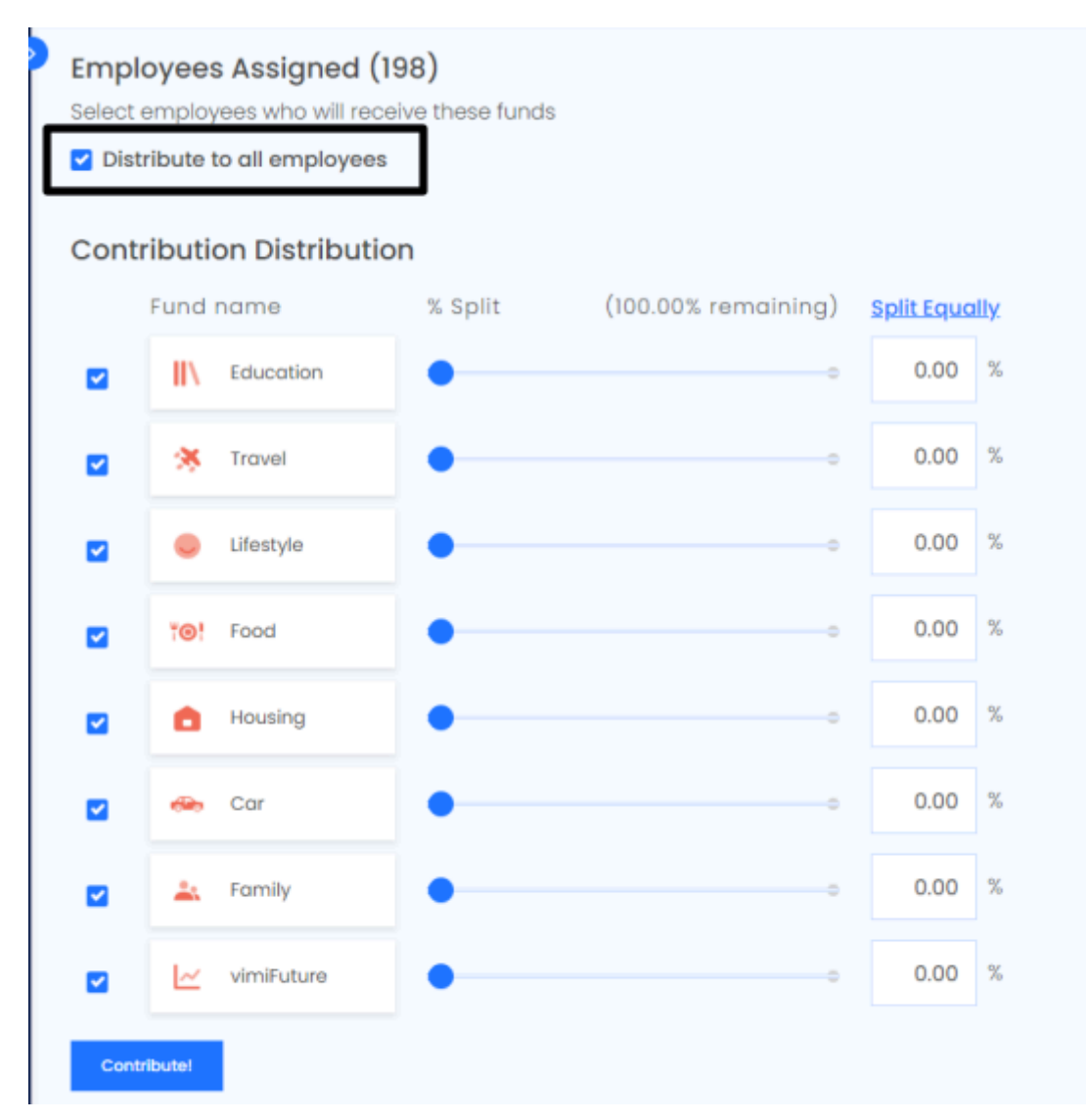

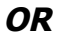

#### Untick the box and manually assign a certain of employees.

| Employees Assigned                                        | 1 (0)                               |                                     |                                     |  |  |  |  |  |  |  |
|-----------------------------------------------------------|-------------------------------------|-------------------------------------|-------------------------------------|--|--|--|--|--|--|--|
| Select employees who will receive these funds             |                                     |                                     |                                     |  |  |  |  |  |  |  |
| Distribute to all employees                               |                                     |                                     |                                     |  |  |  |  |  |  |  |
| (+)                                                       |                                     |                                     |                                     |  |  |  |  |  |  |  |
| Select Departmen V Search by Name Select All Deselect All |                                     |                                     |                                     |  |  |  |  |  |  |  |
| AA Aaron<br>V000 - Toble 3                                | AD Adrian<br>(#Post) V058 - Toble 8 | AL (#Part) V058 - Table 8           | AL VDS0 - Toble 9                   |  |  |  |  |  |  |  |
| AL Alexis<br>Administration                               | Asmora Binti Ismail<br>Executive    | BT BT<br>V060 - Toble 1             | CA Comile<br>(#Post) V058 - Toble 2 |  |  |  |  |  |  |  |
| CH Chan<br>(#Post) VD58 - Table 1                         | CH Chan<br>(#Post) V058 - Toble 5   | CC Chan Chee Chui<br>V050 - Table 9 | CH CHANG<br>(#Post) V058 - Toble T  |  |  |  |  |  |  |  |
|                                                           |                                     | 189+                                | j                                   |  |  |  |  |  |  |  |

4. Choose the funds that want to be allocated and **insert manually the percentage** for the funds. You may choose the split equally the percentage by clicking on '**Split Equally**'.

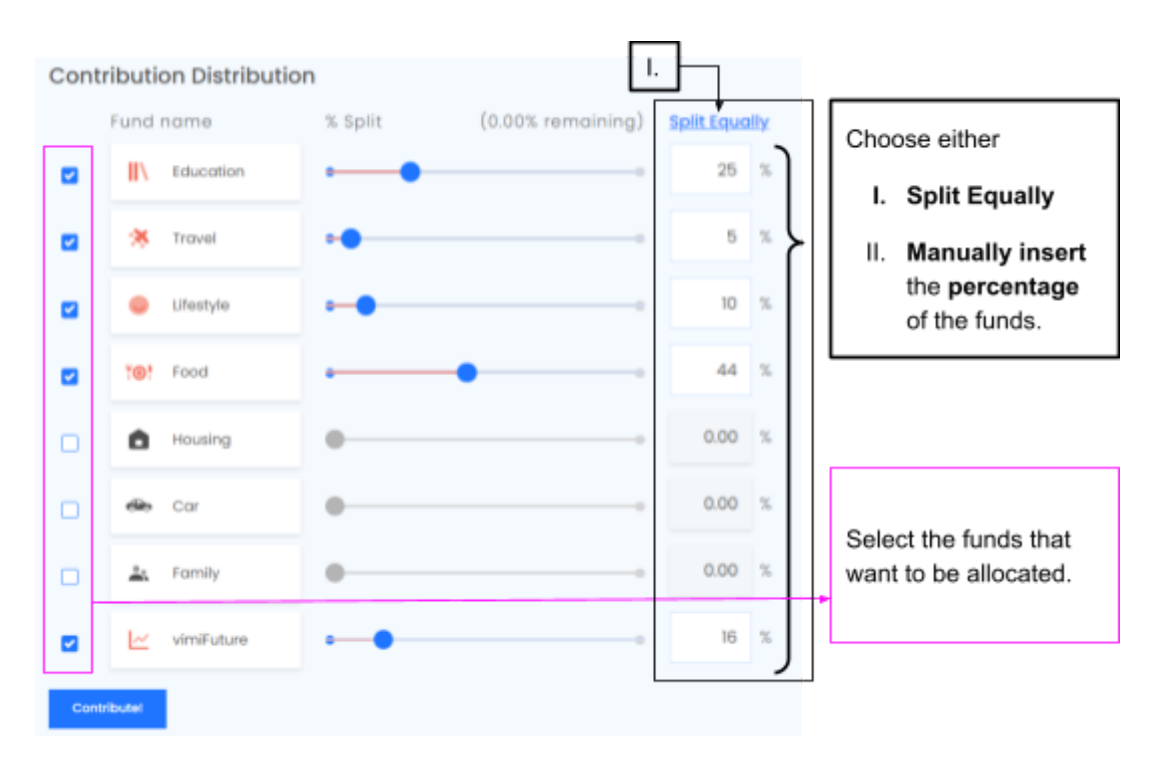

# 5. Click after 'Contribute' after done all the settings.

Contribution Distribution

|       | Fund        | name       | % Split | (0.00% remaining) | <u>Split Equa</u> | <u>Illy</u> |
|-------|-------------|------------|---------|-------------------|-------------------|-------------|
|       | II\         | Education  |         | 0                 | 25                | %           |
|       | *           | Travel     | ••      | 0                 | 5                 | %           |
|       | •           | Lifestyle  |         |                   | 10                | %           |
|       | <b>10</b> 1 | Food       | •       | • •               | 44                | %           |
|       | Ô           | Housing    | •       | •                 | 0.00              | %           |
|       | eio         | Car        | •       |                   | 0.00              | %           |
|       | <u>.</u>    | Family     | •       | •                 | 0.00              | %           |
|       | Ŀ           | vimiFuture |         |                   | 16                | %           |
| Contr | ibutel      |            |         |                   |                   |             |

# Auto Contribution

### 1. Click on **'Auto Contribution'.**

Employee Welfare Funds

| Home > Emplo | oyee Welfare Funds  | anas                 |                     |              |                |        |                   |             |                       |       |
|--------------|---------------------|----------------------|---------------------|--------------|----------------|--------|-------------------|-------------|-----------------------|-------|
| Do           | shboard             | Manual Contribution  | <br>Auto Contri     | bution Group |                | Payout |                   | Settings    | History               |       |
|              |                     |                      | Tota                | \$0.00       | 0              |        |                   |             |                       |       |
|              | Education<br>\$0.00 | Travel<br>\$0.00     | Cifestyle<br>\$0.00 |              | Food<br>\$0.00 |        | Housing<br>\$0.00 |             | Cor<br>\$0.00         |       |
|              | Family<br>\$0.00    | vimiFuture<br>\$0.00 |                     |              |                |        |                   |             |                       |       |
| Payout R     | equests             |                      |                     |              |                |        |                   |             |                       |       |
| Search by I  | imployee new        |                      |                     |              |                |        |                   | Showing for | 01/05/2024 - 30/05/20 | 024 - |

# 2. Click on **'Create New Group'.**

| ) /<br>H | Auto Contribution G | Group                 |                         |        |          |            |
|----------|---------------------|-----------------------|-------------------------|--------|----------|------------|
|          | Dashboard           | Manual Contribution   | Auto Contribution Group | Payout | Settings | History    |
|          | Create New Croup    |                       |                         |        |          |            |
|          | GROUPS              | DESCRIPTION           | PEOPLE                  |        |          | ACTION     |
|          | Default Group       | Default group for EWF | 8.0                     |        |          | bd1 People |

3. Insert the **title of 'EWF Group'** and **description of the group**. EWF personal settings can be changed in the 'Team Commission Setting'.

| WF Group  | p                 |                            | <b>`</b>                 |      |
|-----------|-------------------|----------------------------|--------------------------|------|
| Manag     | jer               |                            | Title of the EWF grou    | р    |
|           |                   |                            |                          |      |
| WF Group  | p Description     |                            |                          |      |
| This gro  | oup is applied er | mployee for manager level. | Description of the EWF g | roup |
|           |                   |                            | ) · [                    |      |
| WF Persor | anal Setting      |                            |                          |      |
| Com       | nmissions allocat | ion has been set to:       |                          |      |
|           |                   |                            |                          |      |
| vimit     | Bank A            | 50.00%                     |                          |      |

4. Scroll down to **Auto Contribution**. It is optional to turn on the auto contribution. It <u>can be turned on if</u>

#### Scenario 1:

Staff A got a monthly salary of RM5,000

Staff A agrees with his employer, 5% (=RM250) of the monthly salary will be the saving in EWF. Therefore, the employer will auto contribute RM250 to Staff A monthly and give Staff A payroll of RM4,750.

Assume there are 10 staff assigned in this group. Each person contributes RM250, so the total contribution is RM2,500 monthly.

#### Scenario 2:

Employer want to give extra allowance monthly.

Please be noted that the contribution cycle is based on the cut-off day that is set by the company.

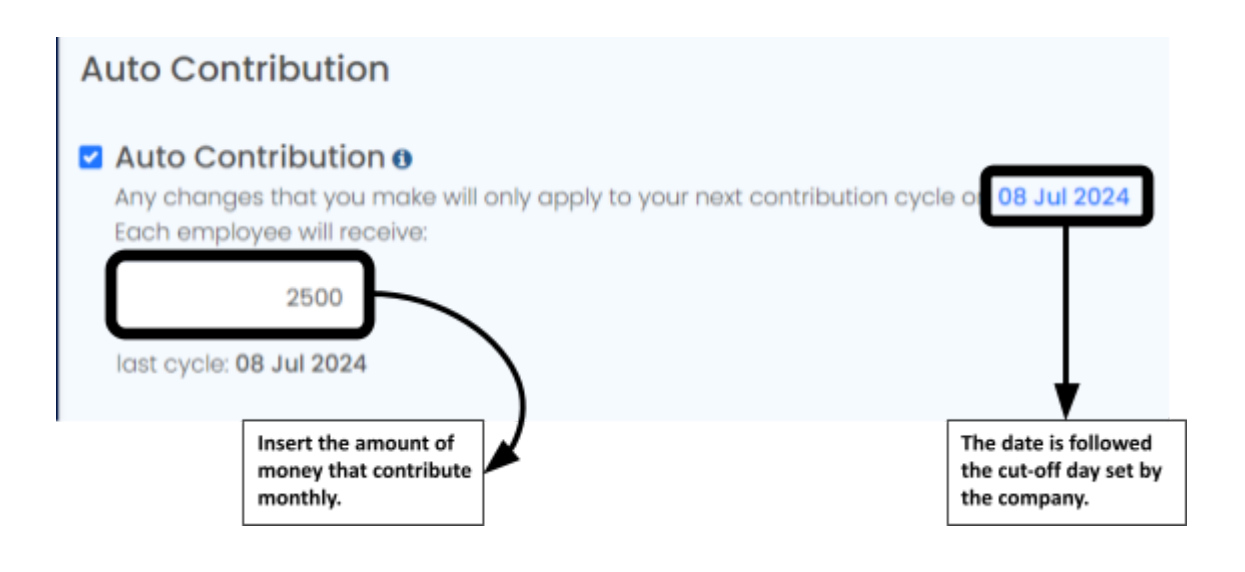

5. Continue scroll down to **Contribution Distribution**. Choose the funds that want to be allocated and **insert manually the percentage** for the funds. You may choose the split equally the percentage by clicking on **`Split Equally**'.

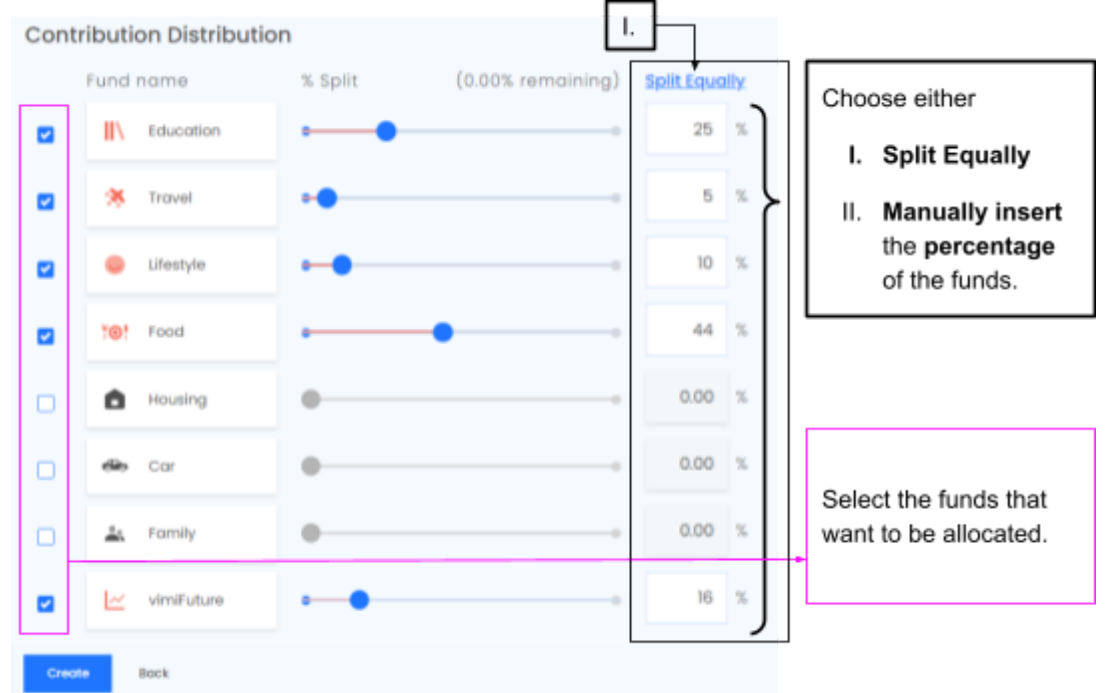

#### 6. Click **'Create'** after all the settings are done.

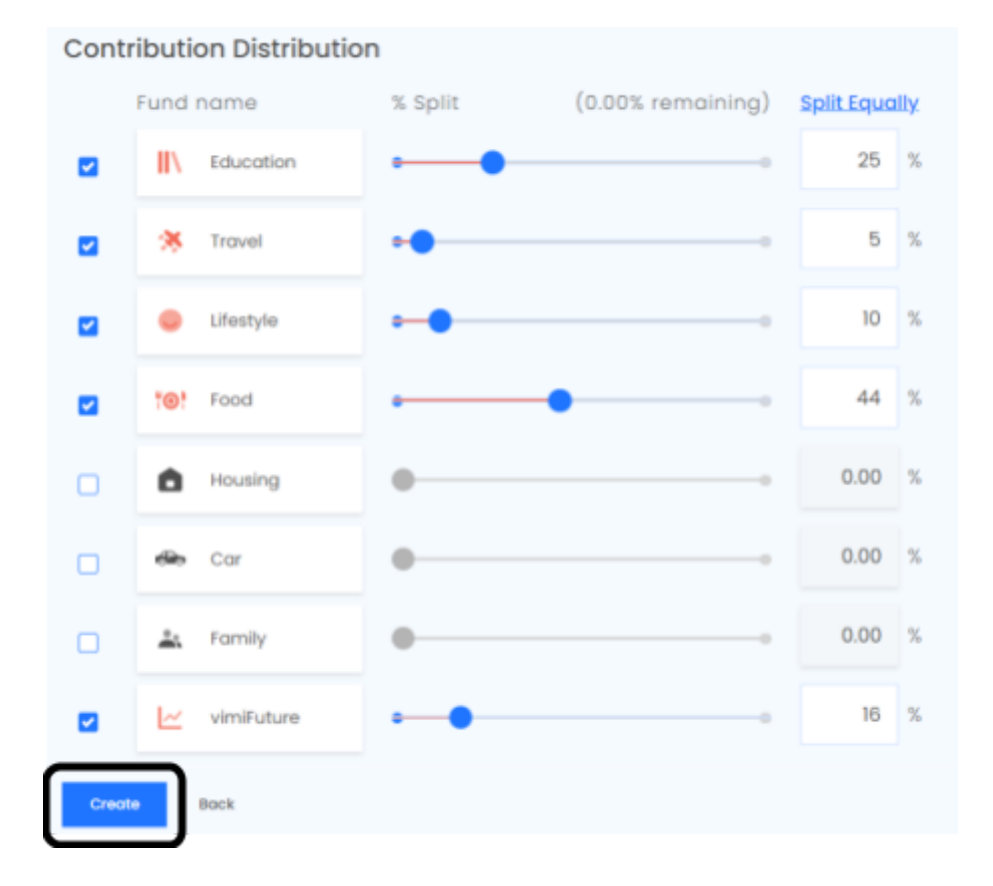

7. Auto contribution settings successfully saved. Click on **`Edit People**' of the Default Group.

| Auto Contribution Group | Auto contribution settings successfully saved. |                         |        |          |                  |
|-------------------------|------------------------------------------------|-------------------------|--------|----------|------------------|
| Dashboard               | Manual Contribution                            | Auto Contribution Group | Payout | Settings | History          |
| Create New Droup +      |                                                |                         |        |          |                  |
| ORCUPS                  | OESCRIPTION                                    | PEOPLE                  |        |          | ACTION           |
| Defoult Group           | Default group for EWF                          |                         |        |          | tolt respine (f) |
| Manager                 | This group is applied.                         | No People Asi           | gred   | C        | Edit People      |

# 8. **Assign people** to the group that was created.

| Peop<br>Home > | Auto Contribution Group > Pr | up                  |              |                      |   |                   |                         |        |                 |     |
|----------------|------------------------------|---------------------|--------------|----------------------|---|-------------------|-------------------------|--------|-----------------|-----|
|                | Dashboard                    | Manual Contribution | Auto         | o Contribution Group | , | Poyout            | Set                     | lings  | History         |     |
|                |                              |                     |              |                      |   |                   |                         | search |                 | ٩   |
| People         | e in Default Group           |                     |              | Default Group        | ٧ | All Deportments 👻 | All Access Rights       |        | All Status 👻    | The |
| USER           |                              | DEPARTMENT          | ACCESS ROHT  |                      |   |                   | OROUP                   |        | ACTION          |     |
| 300            |                              | Administration      | Employer     |                      |   |                   | Default Group ~         |        | Defout though   |     |
| Use            | n.                           | Sales               | Human Resou  | rce / Administrator  |   |                   | Manager<br>Desalationag |        | Default through |     |
| Use            | 12                           | Sales               | Human Resour | rce / Administrator  |   |                   | Default Group 👻         |        | Defoult Group   |     |
| Use            | r3                           | Sales               | Human Resou  | rce / Administrator  |   |                   | Default Group 👻         |        | Default though  |     |

9. A message will prompt out. **Tick** on 'I understand that this action is not reversible and wish to proceed'. Then press **'Confirm'**.

| Changing Group                                                                               | × |
|----------------------------------------------------------------------------------------------|---|
| Warning                                                                                      |   |
|                                                                                              |   |
| You are about to change <b>Joe</b> 's group from                                             |   |
| Default Group                                                                                |   |
| Manager                                                                                      |   |
| If you decide to change group, their Group Contribution settings will<br>be changed as well. |   |
| I understand that this action is <b>not reversible</b> and wish to proceed.                  |   |

10. "XXX's EWF Group Updated" message will prompt. Back to the '**Auto Contribution**' page. The staff is already assigned to the group that created.

|                                          |                        |                         | Joe's EWF group | updated         |
|------------------------------------------|------------------------|-------------------------|-----------------|-----------------|
| Auto Contribution Gro                    | oup                    |                         | )               |                 |
| Nome > Auto Contribution Group Dashboard | Manual Contribution    | Auto Contribution Group | Payout Settings | History         |
| Checke Here Stoup                        |                        |                         |                 |                 |
| OROUPS                                   | DESCRIPTION            | and a                   |                 | ACTION          |
| Default Group                            | Default group for EWIF |                         | UA US +3        | Dolk People (5) |
| Manager                                  | This group is applied. | ID                      |                 | Edit People (3) |